## Abilitazione delle funzionalità di acquisizione pacchetti sulla porta WAN sui router serie RV340

Obiettivo

Requisiti

inguate and MMM Amount angues that Assame

Procedura per abilitare l'acquisizione dei pacchetti tramite il menu di debug

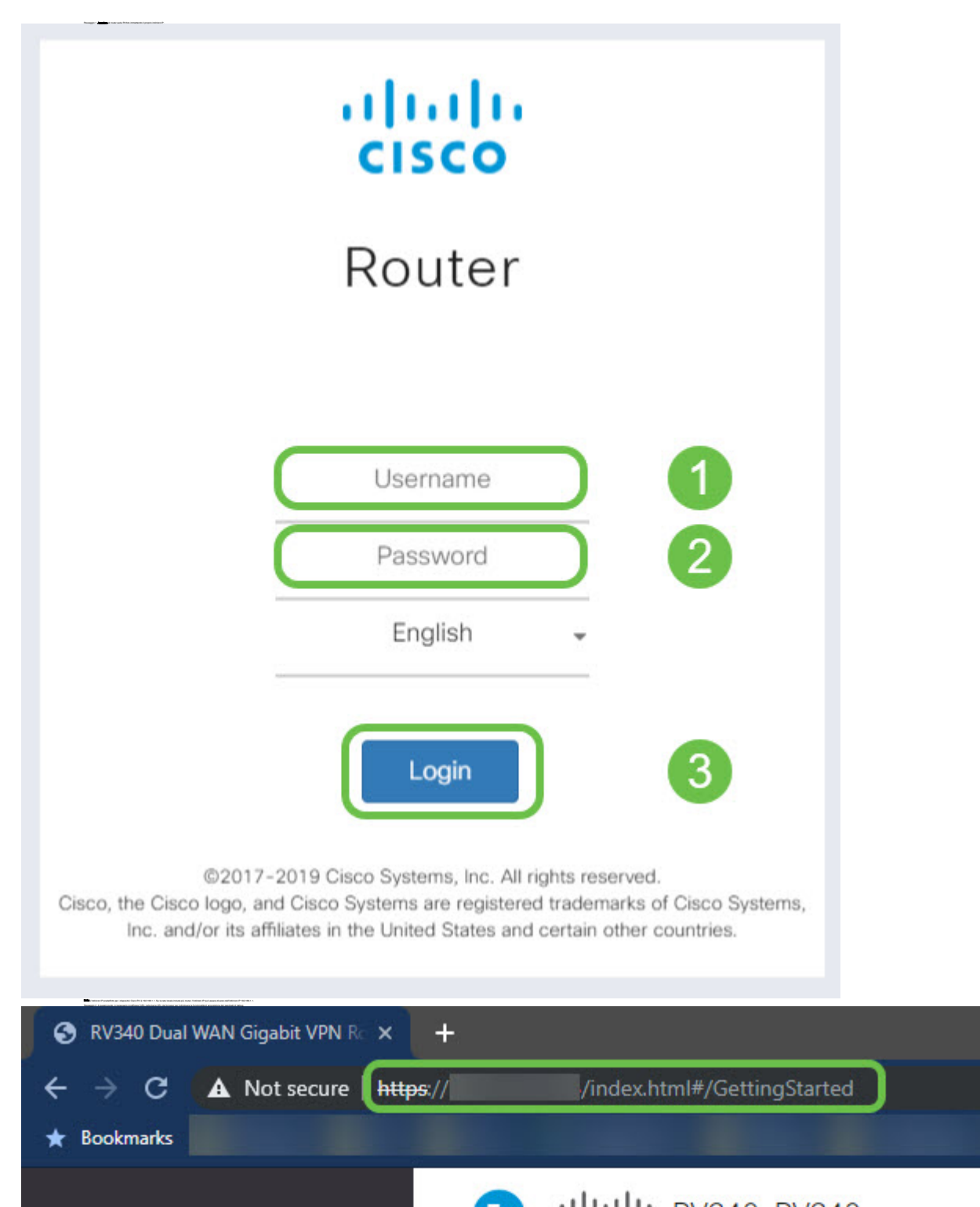

## Modifica dell'URL per puntare alla pagina di debug

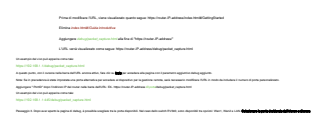

🖬 Barinas Ammenia haunas dai para apara dai utam pina dikapatena Pindita ankasi utama akawa Panggat Amerika panan 🛃

\_\_\_\_\_

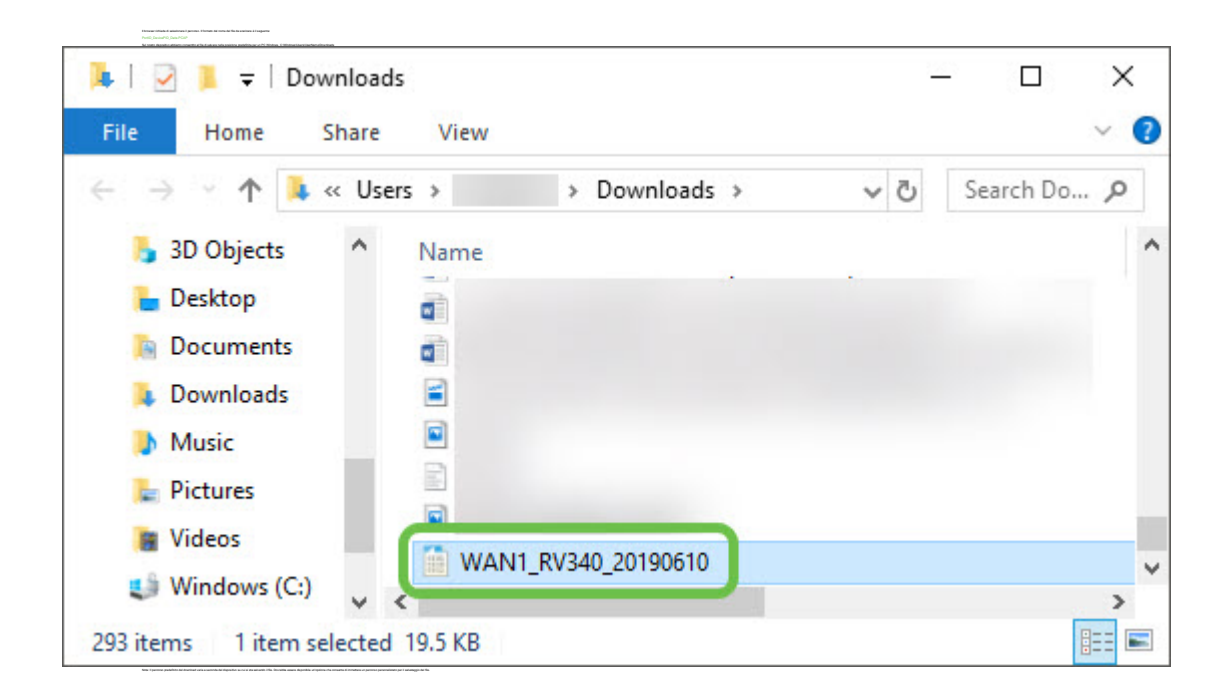

## Conclusioni

Qui è disponibile un video relativo a questo articolo...

Fare clic qui per visualizzare altre Tech Talks di Cisco